|                                                                                                    |                                        | 載情報のご                                                                                                    | <u></u><br>客内                                |
|----------------------------------------------------------------------------------------------------|----------------------------------------|----------------------------------------------------------------------------------------------------|----------------------------------------------|
| 『都市計画情報等閲覧システム』から<br>用途地域等以下の情報をご確認いただけます                                                                                                    |                                        |                                                                                                    |                                              |
| <ul> <li>【A】用途地域等</li> <li>【B】防火地域・準防火地域</li> <li>【C】特別用途地区</li> <li>【D】駐車場整備地区</li> <li>【E】都市再生特別地区</li> </ul>                                           |                                        | <ul> <li>【G】市街地再開発事業・<br/>土地区画整理</li> <li>【H】地区計画・高度利用:</li> <li>【1】日影規制</li> <li>【F】その他の地域地区</li> </ul>                                                                          | ₹<br>理事業<br>地区                               |
| <ul> <li>都市計画施設情報(都市計画道)</li> <li>【J】都市計画施設</li> <li>【K】都市計画道路の整備状況</li> <li>【A】から【P】はシステム上の表示しています。</li> <li>システムの詳細の操作方法については、<br/>裏面をご覧ください</li> </ul> | 路等)<br>こ<br>イヤを<br>本紙                  | <ul> <li>その他の情報(道路台帳等)</li> <li>【L】建築基準法上の道路</li> <li>【M】土地境界図</li> <li>【N】道路台帳平面図</li> <li>【O】公共基準点</li> <li>【P】地籍調査履歴</li> </ul>                                                | i種別                                          |
| 開発行為(都市計画法29条)位置図および<br>開発登録簿をご確認いただけます(※)<br>※都市計画課の窓口で閲覧ができる原本と同じ内容のものを公開しています                                                                          |                                        |                                                                                                    |                                              |
|                                                                                                    |                                        |                                                                                                    |                                              |
| 内容                                                                                                    | ページ<br>ID                              | 内容                                                                                                    | ページ<br>ID                                    |
| 「都市計画図」と「都市計画概要」について<br>「都市計画施設図」と「施設概要」について<br>「駐車場整備地区」について<br>「盛土規制法」について<br>「過去の地区計画」について                                                             | 5156<br>5154<br>7870<br>15992<br>15147 | <ul> <li>「景観法に基づく届出」について</li> <li>「ハザードマップ・浸水実績図」について</li> <li>「埋蔵文化財包蔵地の照会」について</li> <li>「建築等における主な協議先」について</li> <li>「その他の法令に基づく制限(※)」について</li> <li>※ 宅建法第35条第1項第2号関連</li> </ul> | 5163<br>2916<br>4406<br>16035<br>5155<br>最下部 |
| 【建築・不動産調査関連のワンストップ                                                                                                    | プ窓口】                                   | 建築関係総合窓口 🕿 03-3546                                                                                                    | 6-5394                                       |

## 『都市計画情報等閲覧システム』<br /> 主な操作方法

【 PC画面上の操作方法 】 ※スマートフォン用画面でも基本的な操作方法は同じです

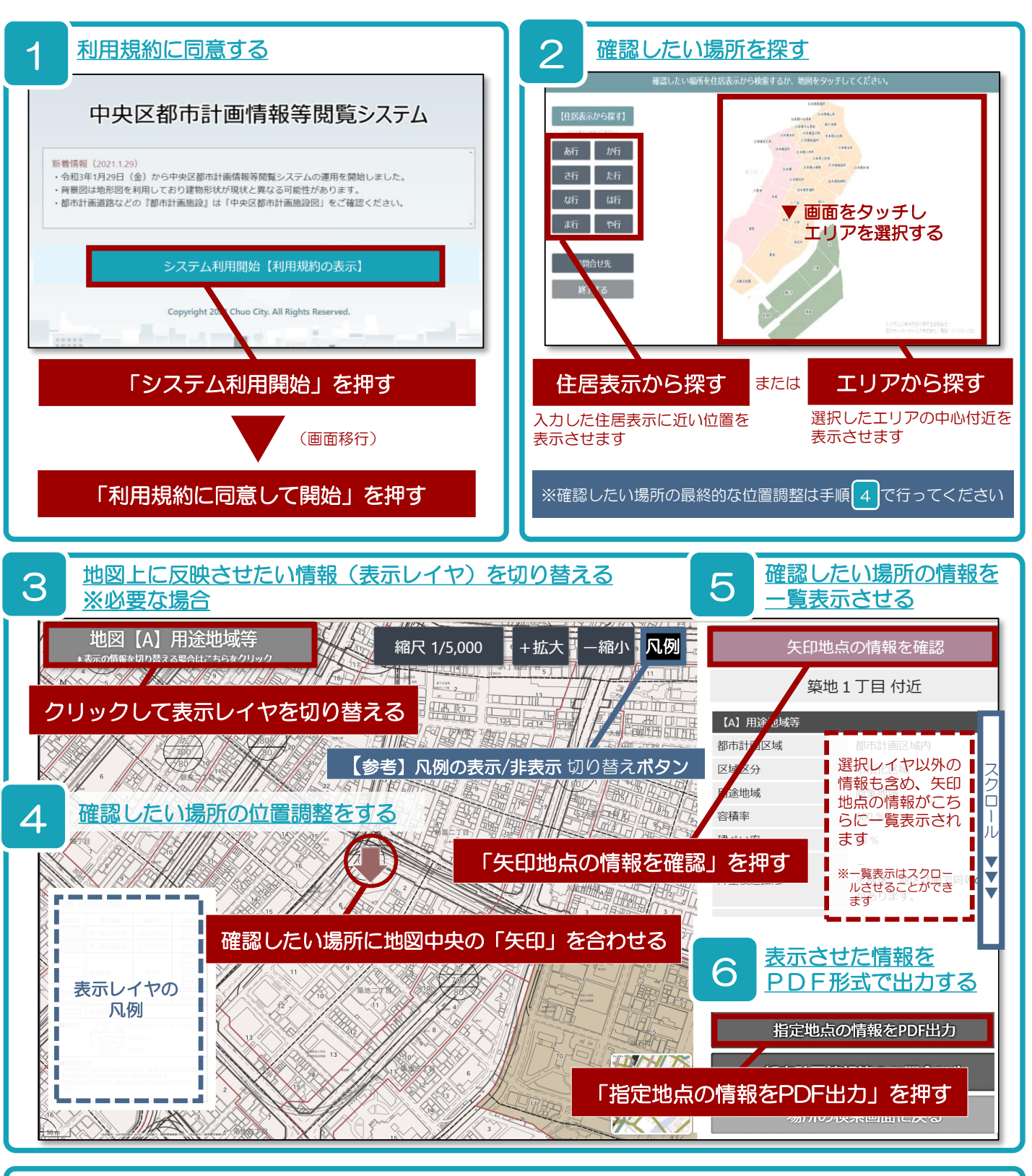

## ■ 道路台帳をお調べの方へ(参考) <u>ページID:4985</u> 表示レイヤ【N】道路台帳平面図については、別途区HPの専用ページで閲覧方法や 閲覧の際の注意点等のご案内をしておりますので、ご利用の際はご確認ください

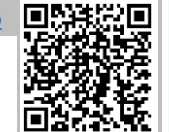

【建築・不動産調査関連のワンストップ窓口】 建築関係総合窓口

🕿 03-3546-5394